## PSS4000 - Syslog

To get more information we need the syslog of the PSS.

Notice to activate, PAS must run at the background.

Please extract the attached files into a folder:

Open the syslog ini file and correct the path of the PAS installation folder. Notice: insert the PSS4000 subfolder

📲 Lister - [Ε:ΨSS4000SyslogControlΨSS4000SyslogControl.ini]

Datei Bearbeiten Optionen Hilfe

```
#root directory of the PSS4000 Runtime installed by PAS4000 (must have the subdirectory \bin with the PSS4000_FirmwareStarter.exe in it) D:\Pilz\PAS 1.4.0\PSS4000 1.4.0
```

This is my installation folder of PAS 1.4.0

d:\Pilz\PAS 1.4.0\\*.\*

<sup>↑</sup>Name ▲ [..] [PAS4000 1.4.0] [PSS4000 1.4.0]

The store folder is named at the syslog\_datei\_start.bat. I configured it, that the information is stored at c:\
Lister - [E:\P\$\$4000\$yslogControl\syslog\_datei\_start.bat]

```
Datei Bearbeiten Optionen Hilfe

@echo off

echo Pruefe Existenz von D:\temp...

if exist c:\nul goto start

md d:\temp

:start

echo Starte Syslog-Protokoll in Datei c:\syslog.txt...

syslogd.exe > c:\syslog.txt
```

Launch the dos window and execute the PSS4000SyslogControl file with the parameter "name of PLC" "IP address of PLC" -get

Now change the Syslog Server IP address by the command ... exe "name of PLC" "IP address of PLC" - set " IP Address of PC"

Check the ip address with get command

Now activate the syslog Server by the command -activate : ....exe "name of PLC" "IP address of PLC" - activate

```
E:\>E:\PSS4000SyslogControl\PSS4000SyslogControl.exe AC002 172.16.209.33 -activa
te
*** INTERNAL TESTVERSION, no warranty for any unexpected behaviour ****
PSS4000 Syslog Control R5 Version 0.8
Copyright <c> 2011 PILZ GmbH & Co KG, all rights reserved
Syslog is now activated on device AC002
E:\>
```

Check settings with command -get

Now Restart the PSS4000 and start the bat file.

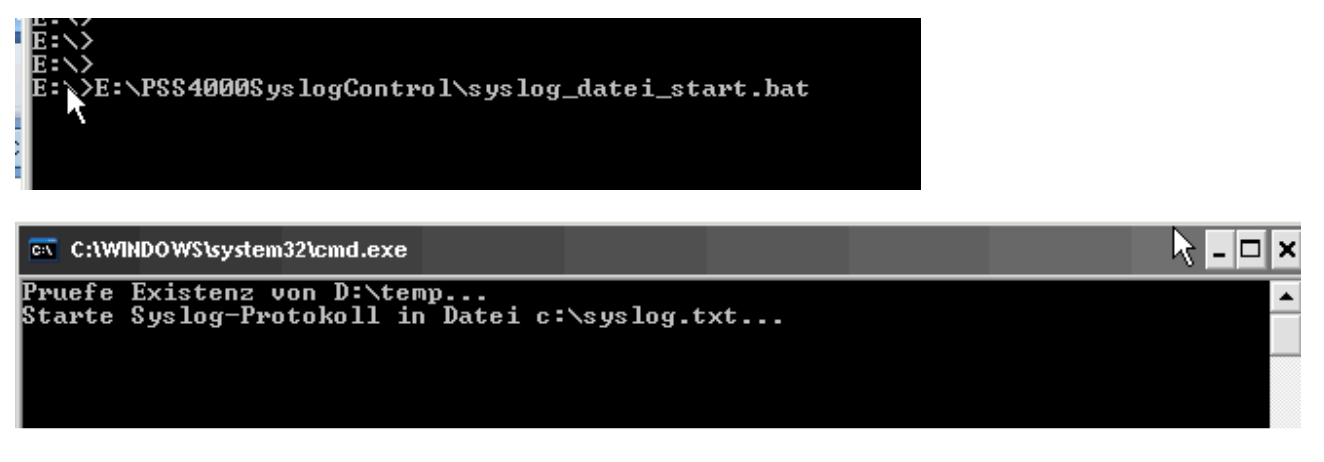

Notice: this window must stay open. If you close it, the syslog capture is stopped.

At c:\ the systlog.txt file is created and filled with the needed information.

| 🗐 setup    | log | 4.372 06.02.2003 17:57 -a |
|------------|-----|---------------------------|
| 🗐 syslog   | txt | 123 28.10.2011 09:16 -a   |
| 🚳 tmuninst | ini | 21 03.05.2011 10:53 -a    |

If the problem occures please send us the syslog file.